## A szimulátor beállítása

A szimuláció nagyon hasznos eszköz az MPLAB tárházában: segítségével hardver nélkül tesztelhetjük programunk működését! Nézzük, hogyan lehet használni ...

A projekt létrehozása után válasszuk ki a Debugger  $\rightarrow$  Select Tool  $\rightarrow$  MPLAB SIM –et !

| it non inojact coordiger inograf          | iner roois conngare r                           | viruuvv neip                                                                                                    |                                   |     |
|-------------------------------------------|-------------------------------------------------|----------------------------------------------------------------------------------------------------|-----------------------------------|-----|
| 😂 🖬 🛛 🕺 🍋 Select Tool 🔹<br>Clear Memory 🕨 | <ul> <li>None</li> <li>1 MPLAB ICD 2</li> </ul> | • • • • • • • • • • • • • • • • • • •                                                                           | Checksum: 0x82ce                  |     |
| Szimulacio.mcw                            | 2 PICkit 3<br>3 MRI AR ICE 4000                 | PLAB IDE Editor                                                                                                 |                                   | - 0 |
|                                           | 4 MPLAB SIM                                     | acio.asm                                                                                                    |                                   |     |
| Szimulacio.mcp                            | 5 MPLAB ICE 2000                                | ligt p=10£452                                                                                                   |                                   |     |
| E Source Files                            | 6 REAL ICE                                      | 1150 p-161452                                                                                                   | Y                                 |     |
| Szimulacio.asm                            | 7 PICkit 2                                      | #include pl81452.                                                                                               | inc                               |     |
| Chicat Clas                               | 8 MPLAB ICD 3                                   |                                                                                                    |                                   |     |
| I library Files                           | 9 PIC32 Starter Kit                             |                                                                                                    |                                   |     |
| Linker Script                             |                                                 | CBLOCK 0                                                                                                    | ; változók elnevezése             |     |
| Other Files                               | 6                                               | SZAMLALO1                                                                                                    | ; 20 MHz-es órajelnél             |     |
|                                           | 7                                               | SZAMLALO2                                                                                                    | ; 3 változó kell                  |     |
| Filer Vit Symbols                         |                                                 | SZAMLALO3                                                                                                    | : a NV késleltetéséhez!           |     |
| 1. mos                                    |                                                 | ENDC                                                                                                    | , a na neoteteebenet.             |     |
|                                           |                                                 | EINDO                                                                                                    |                                   |     |
|                                           | 10                                              | in the second second second second second second second second second second second second second second second |                                   |     |
|                                           | 11                                              | MOVLW /                                                                                                    |                                   |     |
|                                           | 12                                              | MOVWF ADCON1                                                                                                    |                                   |     |
|                                           | 13                                              | MOVLW 11110111B                                                                                                 | ; LED kimenet                     |     |
|                                           | 14                                              | MOVWF TRISD                                                                                                    |                                   |     |
|                                           | 15                                              | and a state of the second second second second second second second second second second second second second s |                                   |     |
|                                           | 16                                              | MOVT.W 11110111B                                                                                                | : NY-boz GND kiadása              |     |
|                                           | 17                                              | MOUNTE TRICE                                                                                                    | / IVE INCE OND RECORDER           |     |
|                                           | 10                                              | MOVIE 11110111E                                                                                                 |                                   |     |
|                                           | 10                                              | MOVEW IIIIOIIIB                                                                                                 |                                   |     |
|                                           | 19                                              | MOVWE LATE                                                                                                    |                                   |     |
|                                           | 20                                              |                                                                                                    |                                   |     |
|                                           | 21                                              | IDE:                                                                                                    |                                   |     |
|                                           | 22                                              | MOVLW 00001000B                                                                                                 | ; LED bekapcs                     |     |
|                                           | 23                                              | MOVWF LATD                                                                                                    |                                   |     |
|                                           | 24                                              |                                                                                                    |                                   |     |
|                                           | 25                                              | CALL KESL                                                                                                    | : késleltetés                     |     |
|                                           | 26                                              | 1000                                                                                                    | , WEDICISCOP                      |     |
|                                           | 20                                              | mmermi.                                                                                                    |                                   |     |
|                                           | 27                                              | TESZII:                                                                                                    |                                   |     |
|                                           | 28                                              | BTFSC PORTA, 5                                                                                                  | ; NY TESZTELES                    |     |
|                                           | 29                                              | GOTO TESZT1                                                                                                    | ; nem nyomták meg ('1'-es szint ) |     |
|                                           | 30                                              |                                                                                                    |                                   |     |
|                                           | 31                                              | MOVLW 0000000B                                                                                                  | ; megnyomták> LED kikapcs         |     |
|                                           | 32                                              | MOVWF LATD                                                                                                    |                                   |     |
|                                           | 33                                              | CALL KESL                                                                                                    | ; késleltetés a gomb elengedésére |     |
|                                           | 34                                              |                                                                                                    |                                   |     |
|                                           | 35                                              | TESZT2:                                                                                                    |                                   |     |
|                                           | 20                                              | PERC DODER F                                                                                                    | • újra teszteljük a gembet        |     |
|                                           | 36                                              | BTESC PORTA, 5                                                                                                  | , ujia teszterjuk a yombot        |     |
|                                           |                                                 |                                                                                                    |                                   |     |
|                                           |                                                 |                                                                                                    |                                   |     |
|                                           |                                                 |                                                                                                    |                                   |     |

új ikonok

Ekkor megjelennek a szimulációhoz tartozó ikonok:

| 🐺 Szimulacio - MPLAB IDE v8.56 - Szimulacio.mcw     |                |                                                                                                    |                                   | - 🖶 ×              |
|-----------------------------------------------------|----------------|----------------------------------------------------------------------------------------------------|-----------------------------------|--------------------|
| File Edit View Project Debugger Programmer Tools Co | Debug 🔹        | нер<br>💣 🚅 🖬 🖏 🚗 🚺 🗇 🖽 🗐 💧                                                                                      | Checksum: 0×82ce                  | ③ 웹 위 위 위 4 44 Ⅲ 4 |
| Szimulacio.mcw                                      | MPLAB ID       | E Editor                                                                                                    |                                   | -   -   ×          |
|                                                     | szimulacio.asm | The second second second second second second second second second second second second second second second se |                                   | ×                  |
| Electric Szimulacio.mcp                             | 1              | list n=18f452                                                                                                   |                                   |                    |
| a) szimulacio asm                                   | 2              | #include p18f452                                                                                                | inc                               | <u> </u>           |
| - Demodelordshi                                     | 2              | wincidde prorasz.                                                                                               | THE                               |                    |
| - Diject Files                                      | 1              |                                                                                                    |                                   |                    |
|                                                     | 194<br>E       | CRIOCH 0                                                                                                    |                                   |                    |
| Linker Script                                       | 5              | CBLOCK U                                                                                                    | ; vailozok einevezese             |                    |
| Other Files                                         | 6              | SZAMLALOI                                                                                                    | ; 20 MHZ-es orajeinei             |                    |
|                                                     |                | SZAMLALOZ                                                                                                    | ; 3 Valtozo kell                  |                    |
| Files Symbols                                       | 8              | SZAMLALO3                                                                                                    | ; a NY Kesleltetesehez!           |                    |
|                                                     | 9              | ENDC                                                                                                    |                                   |                    |
|                                                     | 10             | Sectores                                                                                                    |                                   |                    |
|                                                     | 11             | MOVLW 7                                                                                                    |                                   |                    |
|                                                     | 12             | MOVWF ADCON1                                                                                                    |                                   |                    |
|                                                     | 13             | MOVLW 11110111B                                                                                                 | ; LED kimenet                     |                    |
|                                                     | 14             | MOVWF TRISD                                                                                                    |                                   |                    |
|                                                     | 15             |                                                                                                    |                                   |                    |
|                                                     | 16             | MOVLW 11110111B                                                                                                 | ; NY-hoz GND kiadása              |                    |
|                                                     | 17             | MOVWF TRISB                                                                                                    |                                   |                    |
|                                                     | 18             | MOVLW 11110111B                                                                                                 |                                   |                    |
|                                                     | 19             | MOVWF LATB                                                                                                    |                                   |                    |
|                                                     | 2.0            |                                                                                                    |                                   |                    |
|                                                     | 21             | TDE:                                                                                                    |                                   |                    |
|                                                     | 22             | MOVIW 00001000B                                                                                                 | : LED bekands                     |                    |
|                                                     | 23             | MOVWE LATD                                                                                                    | , mm benapeb                      |                    |
|                                                     | 24             | HOVEL DATE                                                                                                    |                                   |                    |
|                                                     | 25             | CALL VEST                                                                                                    | • kósloltotós                     |                    |
|                                                     | 2.5            | CALL REST                                                                                                    | , VEDIETCECED                     |                    |
|                                                     | 20             | mrcrm1.                                                                                                    |                                   |                    |
|                                                     | 27             | TESATI:                                                                                                    | - 7177                            |                    |
|                                                     | 28             | BTFSC PORTA, 5                                                                                                  | ; NY LESZLEIES                    |                    |
|                                                     | 29             | GOTO TESZTI                                                                                                    | ; nem nyomtak meg ('l'-es szint ) |                    |
|                                                     | 30             |                                                                                                    |                                   |                    |
|                                                     | 31             | MOVLW 0000000B                                                                                                  | ; megnyomták> LED kikapcs         |                    |
|                                                     | 32             | MOVWF LATD                                                                                                    |                                   |                    |
|                                                     | 33             | CALL KESL                                                                                                    | ; késleltetés a gomb elengedésére |                    |
|                                                     | 34             |                                                                                                    |                                   |                    |
|                                                     | 35             | TESZT2:                                                                                                    |                                   |                    |
|                                                     | 36             | BTFSC PORTA, 5                                                                                                  | ; újra teszteljük a gombot        | ×<br>•             |
|                                                     |                |                                                                                                    |                                   |                    |
| Output BOX                                          |                |                                                                                                    |                                   |                    |
| MPLAB SIM PIC18F452 pc:0                            | W:0            | n ovzdcc 20 MHz bank 0                                                                                          | WR                                |                    |

Az ikonok szerepe a következő:

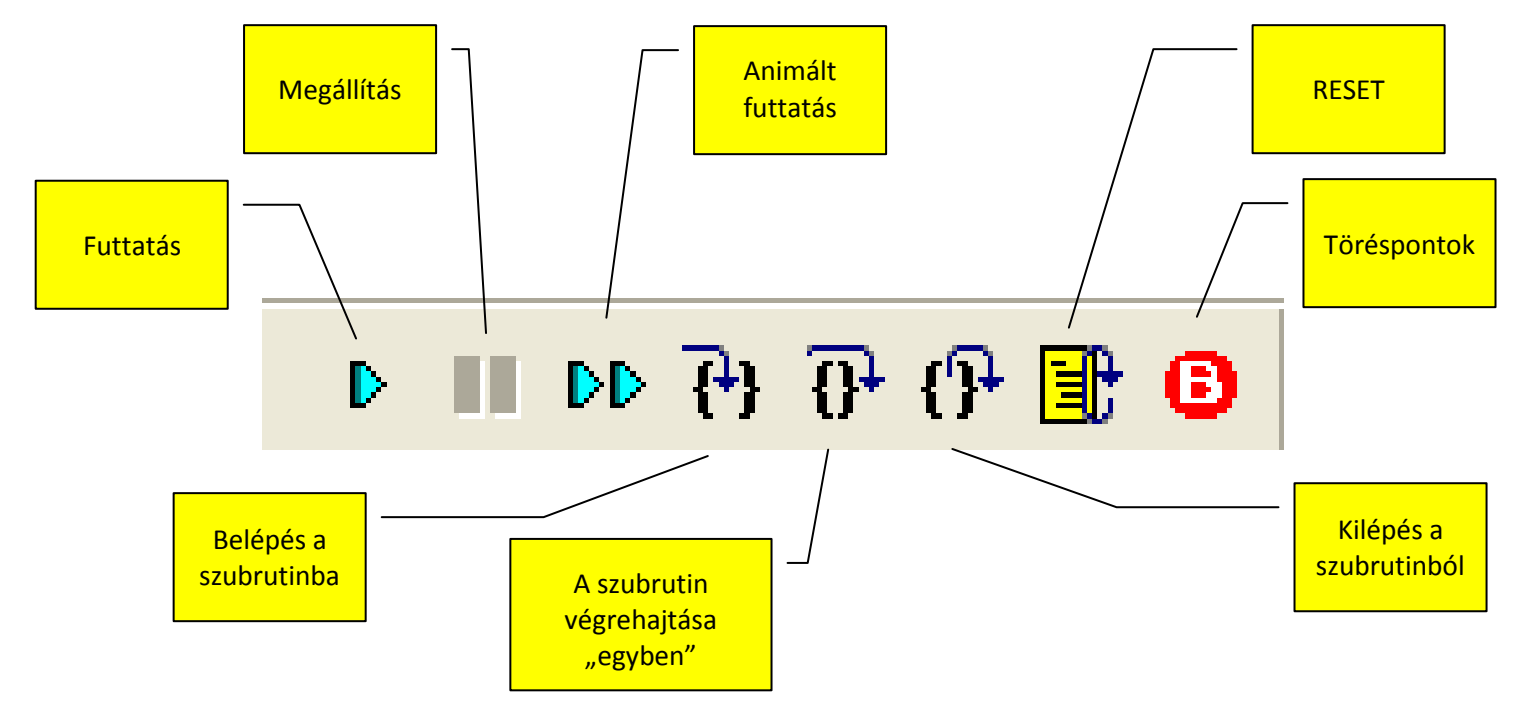

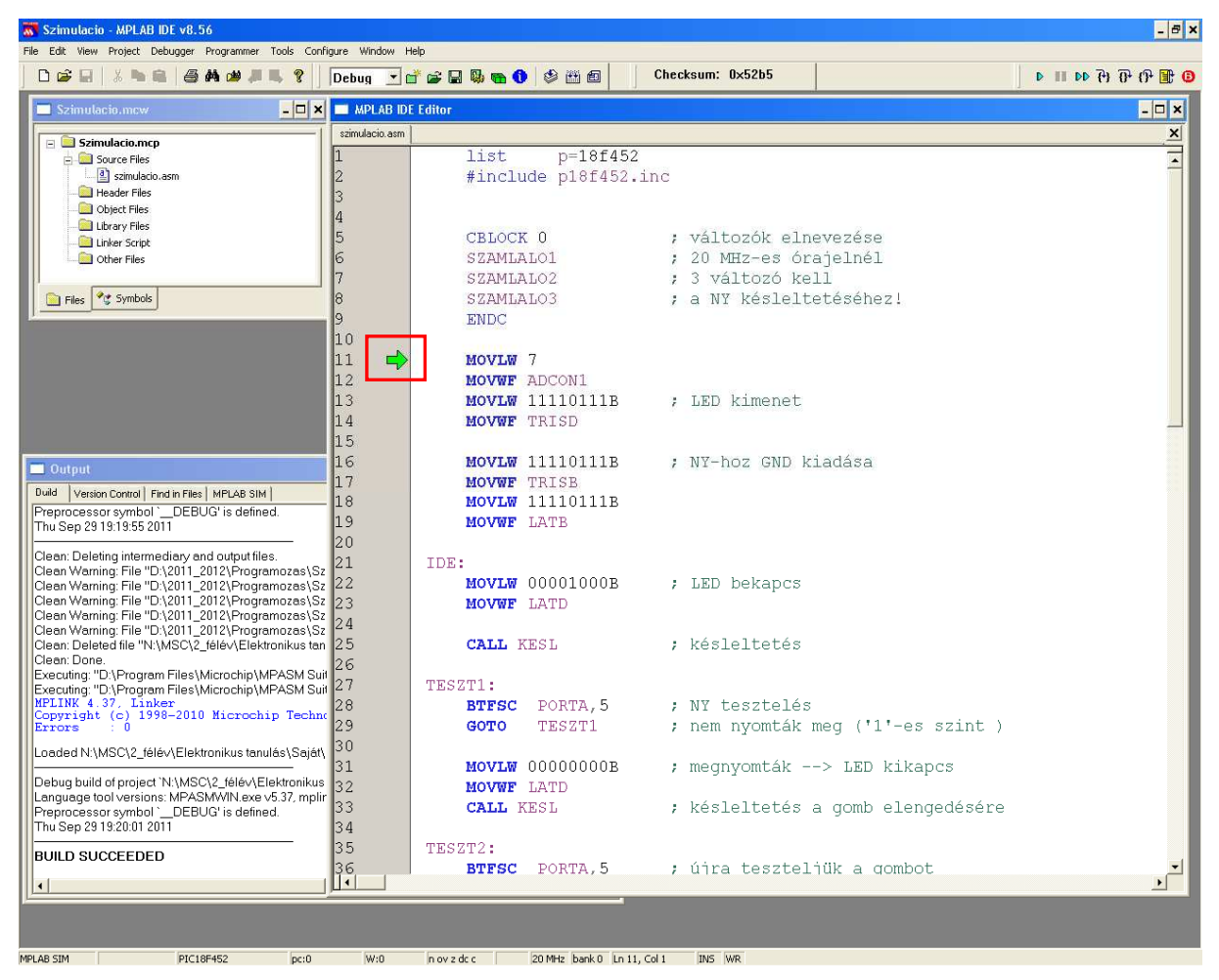

Fordítsuk le a programot a CTRL + F10 megnyomásával:

Zöld nyíl mutatja, hogy melyik programsor fog következni  $\rightarrow$  fordítás után a 0., azaz a program kezdete !

A szimuláció során egy Watch ablakban láthatjuk a változóinkat ( amelyekre kíváncsiak vagyunk ) !

| 🐻 Szin                                            | iulacio - MPLAB IDE v8.56                                                                                                    |                                                                                                |                                                                                                    |                                                                                                    | _ & ×                                 |
|---------------------------------------------------|----------------------------------------------------------------------------------------------------|------------------------------------------------------------------------------------------------|----------------------------------------------------------------------------------------------------|----------------------------------------------------------------------------------------------------|---------------------------------------|
| File Edit                                         | View Project Debugger Programmer Tools Confi                                                                                                    | gure Window H                                                                                  | Help                                                                                                    |                                                                                                    |                                       |
|                                                   | Project 🖉 🖉 📕 🌚 🦉                                                                                                    | Debug 💌 (                                                                                      |                                                                                                    | Checksum: 0×52b5                                                                                                    | 6 册 印 币 仟 44 Ⅱ 4                      |
| 🗖 S                                               | Toolbars + _ 🗆 🗙                                                                                                    | 🔲 MPLAB ID                                                                                     | E Editor                                                                                                    |                                                                                                    | _ 🗆 🗙                                 |
|                                                   | CPU Registers<br>Call Stack<br>Disassembly Listing<br>EERCM<br>File Registers<br>Hard Note's Stack<br>LCCP Pixel<br>Locals<br>Memory<br>Program Memory<br>SFR-I Perpherals<br>Special Function Registers<br>Workh<br>1 Memory Usage Gauge<br>Simulator Trace<br>Simulator Trace | zimulacio.asm<br>1<br>2<br>3<br>4<br>5<br>6<br>7<br>8<br>9<br>10<br>11<br>12<br>13<br>14<br>15 | List p=18f452<br>#include p18f452.<br>CBLOCK 0<br>SZAMLALO1<br>SZAMLALO2<br>SZAMLALO3<br>ENDC<br>MOVLW 7<br>MOVWF ADCON1<br>MOVLW 11110111B<br>MOVWF TRISD | <pre>?<br/>inc<br/>; változók elna<br/>; 20 MHZ-es ór<br/>; 3 változó kel<br/>; a NY késlelta<br/>; a NY késlelta<br/>; LED kimenet</pre> | vezése<br>ajelnél<br>11<br>etéséhez!  |
| Duild<br>Prepr<br>Thu S                           | tput<br>Version Control   Find in Files   MPLAB 3IM  <br>ccessor symbol 'DEBUG' is defined.<br>ep 2919:19:55 2011                                                                                                    | 15<br>16<br>17<br>18<br>19<br>20                                                               | MOVLW 11110111B<br>MOVWF TRISE<br>MOVLW 11110111B<br>MOVWF LATB                                                                                            | ; NY-hoz GND k:                                                                                                    | iadása                                |
| Clean<br>Clean<br>Clean<br>Clean<br>Clean         | : Deleting intermediary and output files.<br>Warning: File "D:\2011_2012\Programozas\Sz<br>Warning: File "D:\2011_2012\Programozas\Sz<br>Warning: File "D:\2011_2012\Programozas\Sz<br>Warning: File "D:\2012_2012\Programozas\Sz                                               | 21<br>22<br>23<br>24                                                                           | IDE:<br>MOVLW 00001000B<br>MOVWF LATD                                                                                                    | ; LED bekapcs                                                                                                    |                                       |
| Clean<br>Clean<br>Clean<br>Execu<br>Execu<br>MPLI | Warning: File "D:12011_2012\Frogramozas\sz<br>Deleted file "N:\MSC\2_félév\Elektronikus tan<br>: Done.<br>ting: "D:\Program Files\Microchip\MPASM Suit<br>tig: "D:\Program Files\Microchip\MPASM Suit<br>1K 4.37, Linker                                                        | 25<br>26<br>27<br>28                                                                           | CALL KESL<br>TESZT1:<br>BTFSC PORTA,5                                                                                                    | ; késleltetés<br>; NY tesztelés                                                                                                    |                                       |
| Erro:<br>Loade                                    | rs : 0<br>ed N:\MSC\2_félév\Elektronikus tanulás\Saját\                                                                                                    | 29<br>30                                                                                       | GOTO TESZT1                                                                                                    | ; nem nyomták m                                                                                                    | meg ('1'-es szint )                   |
| Debu<br>Langu<br>Prepr<br>Thu S                   | g build of project 'N:\MSC\2_félév\Elektronikus<br>lage tool versions: MPASMWIN exe v5.37, mplir<br>bcessor symbol 'DEBUG' is defined.<br>ep 29 19:20:01 2011                                                                                                    | 31<br>32<br>33<br>34                                                                           | MOVLW 00000000B<br>MOVWF LATD<br>CALL KESL                                                                                                    | ; megnyomták<br>; késleltetés a                                                                                                    | -> LED kikapcs<br>a gomb elengedésére |
| BUIL                                              | D SUCCEEDED                                                                                                    | 35                                                                                             | TESZT2:                                                                                                    | · úire teatil                                                                                                    | ille a combat                         |
|                                                   |                                                                                                    | <u>ľ</u>                                                                                       | BTESC PORTA, 5                                                                                                    | ; ujra tesztel                                                                                                    |                                       |
| <u> </u>                                          |                                                                                                    |                                                                                                |                                                                                                    |                                                                                                    |                                       |

Ennek érdekében a View  $\rightarrow$  Watch menüpontot kell kiválasztanunk:

MPLAB SIM PIC18F452 pc:0 W:0 n ov z dc c 20 MHz bank 0 Ln 11, Col 1 INS WR

## A kiválasztás után a következő ablakot kapjuk:

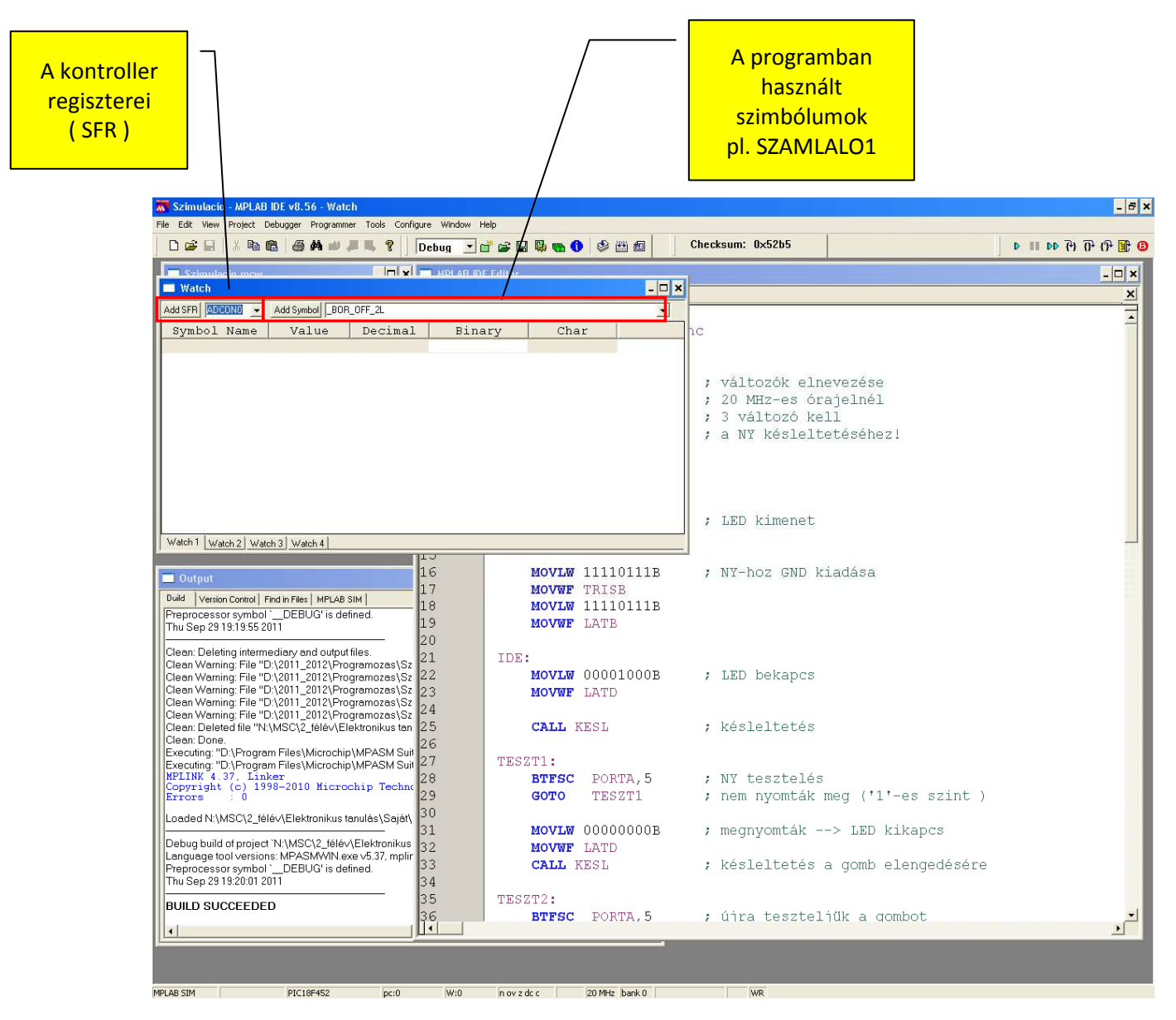

A változók a megfelelő helyen történő kiválasztással, majd hozzáadással kerülhetnek be a Watch ablakba, de használható a windowsos módszer is ( drag and drop ) .

Fordítás (Ctrl + F10) után tegyük a Watch ablakba a következő változókat : W (WREG néven van!), TRISA, TRISB, TRISD, LATA, LATB, LATD, PORTA, PORTB, PORTD, SZAMLALO1, SZAMLALO2, SZAMLALO3!

Az ablakok elrendezése után a következőt kapjuk:

A piros szín azt jelenti, hogy változott az utolsó állapot után ( bekapcsolásnál nem annyira lényeges ! ) !

| 🐻 Szimulacio - MPLAB I                                                                                          | IDE v8.56               |                                      |                                                   |                       |          | /        |         |                   | - 8                                   |
|----------------------------------------------------------------------------------------------------|-------------------------|--------------------------------------|---------------------------------------------------|-----------------------|----------|----------|---------|-------------------|---------------------------------------|
| File Edit View Project De                                                                                       | ebugger Programme       | er Tools Configure                   | Window Help                                       |                       |          | Chaoka   |         |                   |                                       |
| j⊔ <b>⊯</b> ⊌ ⊼ =s s                                                                                            |                         | ₩ De                                 | bug 🗾 🖬 🕞 🖼 '                                     |                       | 1        | CHECKSU  | . U     | x3203             | ↓ ↓ ↓ ↓ ↓ ↓ ↓ ↓ ↓ ↓ ↓ ↓ ↓ ↓ ↓ ↓ ↓ ↓ ↓ |
| Szimulacio mous                                                                                                 |                         |                                      |                                                   |                       | h        | MPI      | LAB IDE | E Editor          | <u>- 🗆 ×</u>                          |
| Watch                                                                                                    |                         |                                      |                                                   | <u> </u>              | ľ        | szimulad | cio.asm |                   | ×                                     |
| Add SFR PORTC -                                                                                                 | Add Symbol _BOR         | _OFF_2L                              |                                                   | 2                     | 1        | 1        |         | list p=18f452     |                                       |
| Symbol Name/                                                                                                    | Value                   | Decimal                              | Binary                                            | Char                  | <b>_</b> | 2        |         | #include p18f452. | inc                                   |
| WREG                                                                                                    | 0x00                    | 0                                    | 00000000                                          | · · · /               |          | 3        |         |                   |                                       |
| TRISA                                                                                                    | 0x7F                    | 127                                  | 01111111                                          |                       |          | 4        |         |                   |                                       |
| TRISB                                                                                                    | OXFF                    | 255                                  | 11111111                                          | [ · ]                 |          | 5        |         | CBLOCK 0          | ; változók elneve                     |
| TRISC                                                                                                    | UXFF                    | 255                                  | 11111111                                          |                       |          | L.       |         | SZAMLALO1         | · 20 MHZ-es óraic                     |
| LATA                                                                                                    | 0x00                    | U                                    | 00000000                                          |                       |          | 1        |         | CTANIALO2         | 2 7 20 PHI2 CS 014 JC                 |
| LATD                                                                                                    | 0x00                    | 0                                    | 00000000                                          |                       |          | 1        |         | SZAMLALUZ         | ; 3 VALLOZO REII                      |
| PORTA                                                                                                    | 0x00                    | 0                                    | 00000000                                          | · ,                   |          | 8        |         | SZAMLALO3         | ; a NY KESIEITETE                     |
| PORTR                                                                                                    | 0x00                    | 0                                    | 00000000                                          |                       |          | 9        |         | ENDC              |                                       |
| PORTC                                                                                                    | 0x00                    | 0<br>N                               | 00000000                                          | * *                   |          | 10       |         |                   |                                       |
| SZAMLALO1                                                                                                    | 0x00                    | 0                                    | 00000000                                          | 1.1                   |          | 11       |         | MOVLW 7           |                                       |
| SZAMLALO2                                                                                                    | 0x00                    | 0                                    | 00000000                                          | ۲. ۲                  |          | 12       |         | MOVWF ADCON1      |                                       |
| SZAMLALO3                                                                                                    | 0x00                    | 0                                    | 00000000                                          | 1,1                   |          | 13       |         | MOVIN 11110111B   | : LED kimenet                         |
| the second second second second second second second second second second second second second second second se |                         |                                      |                                                   |                       | -        | 1 1      |         | MOUNT TRICO       | / HID ATMONGO                         |
| Watch 1 Watch 2 Watch                                                                                           | h 3 Watch 4             |                                      |                                                   |                       |          | 15       |         | HOVWE TRISD       |                                       |
|                                                                                                    |                         |                                      |                                                   |                       |          | 1.0      |         |                   | . WIT has own lafes                   |
| 🗖 Output                                                                                                    |                         |                                      |                                                   | _ 🗆 ×                 |          | 10       |         | MOATM ILLIGITIE   | ; NY-HOZ GND KIAC                     |
| Duild Version Control Fir                                                                                       | nd in Files   MPLABS    | am 1                                 |                                                   |                       |          | 11       |         | MOVWF TRISE       |                                       |
| Prenrocessor symbol                                                                                             | DEBLIG' is def          | ined                                 |                                                   |                       |          | 18       |         | MOVLW 11110111B   |                                       |
| Thu Sep 29 19:19:55 20                                                                                          | 11                      | inou.                                |                                                   |                       |          | 19       |         | MOVWF LATB        |                                       |
|                                                                                                    |                         |                                      |                                                   |                       |          | 20       |         |                   |                                       |
| Clean: Deleting interme                                                                                         | ediary and output       | files.                               |                                                   |                       |          | 21       |         | IDE:              |                                       |
| Clean Warning: File "D:<br>Clean Warning: File "D:                                                              | \2011_2012\Pro          | gramozas (Szimu)<br>gramozas (Szimu) | acio\szimulacio.o dot<br>acio\szimulacio.orr'' dr | esn't exist.          |          | 22       |         | MOVLW 00001000B   | : LED bekands                         |
| Clean Warning: File "D:                                                                                         | \2011_2012\Pro          | gramozas\Szimul                      | acio\szimulacio.hex" c                            | oesn't exist.         |          | 23       |         | MOVWE LATD        | ,                                     |
| Clean Warning: File "D:                                                                                         | :\2011_2012\Pro         | gramozas\Szimul                      | acio\szimulacio.lst" do                           | esn't exist.          |          | 24       |         | MOTIL BAID        |                                       |
| Clean Warning: File "D:                                                                                         | :\2011_2012\Pro         | gramozas\Szimul                      | acio\szimulacio.cof" d                            | pesn't exist.         |          | 24       |         |                   | 14 2 21 14                            |
| Clean: Deleted file "N:\<br>Clean: Dena                                                                         | MSC\2_félév\Ele         | ektronikus tanulás                   | \Saját\Szimulacio\Szi                             | mulacio.mcs".         |          | 25       |         | CALL KESL         | ; Kesleltetes                         |
| Executing: "D:\Program                                                                                          | n Eiles\Microchin       | MPASM Suite/M                        | PASMM/N eye" /a /n                                | 8E452 "szimulacio asr |          | 26       |         |                   |                                       |
| Executing: "D:\Program                                                                                          | n Files\Microchip       | \MPASM Suite\m                       | plink.exe" /p18F452 ":                            | zimulacio.o" /u_DEBU  |          | 27       |         | TESZT1:           |                                       |
| MPLINK 4.37, Link                                                                                               | er                      |                                      |                                                   |                       |          | 28       |         | BTFSC PORTA, 5    | ; NY tesztelés                        |
| Errors : 0                                                                                                    | 8-2010 Micros           | chip lechnolog                       | Jy Inc.                                           |                       |          | 29       |         | GOTO TESZT1       | ; nem nyomták mec                     |
|                                                                                                    | 6. 1 <b>F</b>   -   4 1 |                                      |                                                   |                       |          | 30       |         |                   |                                       |
| Loaded N:\MSC\2_fele                                                                                            | BV\Elektronikus ta      | anulas (Sajat (Szin                  | iulacio (szimulacio.cot.                          |                       |          | 31       |         | MOVIE 0000000B    | : meanvomték>                         |
| Debug build of project `                                                                                        | N:\MSC\2 félév          | Elektronikus tanu                    | lás\Saját\Szimulacio\                             | Szimulacio.mcp' succe |          | 22       |         | MOVER LATE        | / megnyemean                          |
| Language tool versions                                                                                          | s: MPASMWIN.e>          | e v5.37, mplink.ex                   | e v4.37, mplib.exe v4.3                           | 7                     |          | 22       |         | MOVWE LAID        | - 1-4-7-7+-+4                         |
| Preprocessor symbol `                                                                                           | DEBUG' is def           | ined.                                |                                                   |                       |          | 33       |         | CALL KESL         | ; kesieltetes a ç                     |
| Thu Sep 29 19:20:01 20                                                                                          | 111                     |                                      |                                                   |                       |          | 34       |         |                   |                                       |
| BUILD SUCCEEDED                                                                                                 | )                       |                                      |                                                   |                       |          | 35       |         | TESZT2:           |                                       |
|                                                                                                    | -                       |                                      |                                                   | <b>_</b>              |          | 36       |         | BTFSC PORTA, 5    | ; újra teszteljük 🗹                   |
|                                                                                                    |                         |                                      |                                                   | •                     |          |          |         |                   |                                       |
|                                                                                                    |                         |                                      |                                                   |                       |          |          |         |                   |                                       |
|                                                                                                    |                         |                                      |                                                   |                       |          |          |         |                   |                                       |
|                                                                                                    |                         |                                      |                                                   |                       |          | 1.0      |         | -                 |                                       |
| MPLAB SIM                                                                                                    | PIC18F452               | pc:0                                 | w:0 n ov z dc                                     | : 20 MHz bank 0 Lr    | 110, C   | 015      | INS WR  | (                 |                                       |

Rakjuk még fel az ablakok közül a StopWatch-ot, mely egy stopper gyakorlatilag és nagyon hasznos az időzítések beállítása szempontjából ( Debugger  $\rightarrow$  StopWatch ) !

| i i i i i i i i i i i i i i i i i i i                                                                                                    | 😽 Szimulacio - MPLA    | B IDE v8.56                                           |                                         |                                            |                      |           |                |              |                    |                  | - 🗗 ×      |
|----------------------------------------------------------------------------------------------------|------------------------|-------------------------------------------------------|-----------------------------------------|--------------------------------------------|----------------------|-----------|----------------|--------------|--------------------|------------------|------------|
| Audor Development Market Market                                                                                                    | File Edit View Project | Debugger Programmer To<br>Select Tool<br>Clear Memory | ols Configure Wi                        | ndow Help                                  | • <b>• •</b> • • • • | ( C       | Checksum: O    | ×52b5        |                    | 위 16 15 44 11 4  | <b>B</b> 🕒 |
| With Market Parket P                                                                                                    | Szimulacio mor         | Run E9                                                |                                         |                                            |                      |           | MPLAB ID       | F Editor     |                    |                  |            |
| Add STB [PORT:       Two too       Two too                                                                                                    | 🗖 Watch                | Animate                                               |                                         |                                            | _                    |           | szimulacio asm | 1            |                    |                  | ×          |
| Symbol Views       Production         Symbol Views       Production                                                                                                    | Add SFR PORTC -        | Halt F5                                               |                                         |                                            |                      | -         | 1              | 1.1          | ct n=10£452        |                  |            |
| Symbol       Parkage       Parkage                                                                                                    | Crmhol Nome            | Step Into F7<br>Step Over F8                          | mal                                     | Dinort                                     | Char                 | _         | 2              | 1 1 1<br># i | p=101402           | n d              | -          |
| TESEA       Pasks       127       0111111         PRISB       Paskson       255       1111111       1         LARA       Compto hereover       00000000       5       5       52MLALO2       3 Valtozók elneve         LARA       Compto hereover       00000000       5       5       52MLALO2       3 Valtozók keln         LARA       Compto hereover       00000000       5       5       52MLALO2       3 Valtozók keln         DORTA       Cardo Compto       000000000       5       5       5       5       5         DORTA       Cardo Compto       000000000       5       5       5       5       5       5       5       5       5       5       5       5       5       5       5       5       5       5       5       5       5       5       5       5       5       5       5       5       5       5       5       5       5       5       5       5       5       5       5       5       5       5       5       5       5       5       5       5       5       5       5       5       5       5       5       5       5       5       5                                                                                                    | WPFC                   | Step Out                                              | illiar 0                                | Dinary 0000000                             | t t                  |           | 2              | #1           | incrude prorabz.in | ne               |            |
| TRIBD       Designation       F2       S11111111       Image: S2       S11111111       Image: S2       S2       S11111111       Image: S2       S2       S11111111       Image: S2       S2       S11111111       Image: S2       S2       S11111111       Image: S2       S2       S11111111       Image: S2       S2       <                                                                                                    | TRISA                  | Reset                                                 | • 127                                   | 01111111                                   | + . +                |           | л              |              |                    |                  |            |
| TRIC       255       1111111          LATA       255       1111111          LATA       00000000           LATE       00000000           DATE       00000000           PORTA       Curre Code Company           PORTA       Curre Code Company           SZAMLALO2       0x000       00000000          SZAMLALO2       0x00       000000000          SZAMLALO2       0x00       000000000          SZAMLALO2       0x00       000000000          SZAMLALO2       0x00       000000000          SZAMLALO2       0x00       000000000          SZAMLALO2       0x00       000000000          SZAMLALO2       0x00       000000000          SZAMLAD2       0x00       000000000          SZAMLAD2       0x00       000000000          Moving File 7/2011/2012/pogmoras/Szamudacio/szamudacio/szamudacio/szamudacio/szamudacio/szamudacio/szamudacio/szamudacio/szamudacio/szamudacio/szamudacio/szamudacio/szamudacio/szamudacio/szamudacio/szamudacio/s                                                                                                    | TRISB                  | Breakpoints F2                                        | 255                                     | 11111111                                   | T . T                |           | 4              |              | TOOT O             |                  |            |
| LATA       00000000       00000000       00000000         LATB       000000000       00000000       00000000         PORTA       000000000       00000000       00000000         PORTA       000000000       00000000       00000000         SZAMLALO2       9000       00000000       00000000         SZAMLALO2       000000000       00000000       00000000         SZAMLALO3       0x00       000000000       00000000         SZAMLALO3       0x00       000000000       00000000         SZAMLALO3       0x00       000000000       00000000         SZAMLALO3       0x00       00000000       00000000         SZAMLALO3       0x00       000000000       00000000         SZAMLALO3       0x00       000000000       00000000         SZAMLALO3       0x00       000000000       00000000         SZAMLALO3       0x00       00000000       00000000         SZAMLALO3       0x00       00000000       00000000         SZAMLALO3       0x00       00000000       00000000         SZAMLALO3       0x00       00000000       00000000         SZAMLALO3       0x00       000000000       000000000                                                                                                    | TRISC                  | StopWatch                                             | 255                                     | 11111111                                   | 1.1                  |           | 5              | CE           | STOCK 0            | ; valtozok elnev | 7E         |
| LATE<br>LATE<br>Porta<br>Porta<br>Port | LATA                   | Complex Breakpoints                                   | 0                                       | 00000000                                   | * <u>.</u> *         |           | 6              | SZ           | AMLALO1            | ; 20 MHz-es oraj | je         |
| LATD       Profe       0       00000000       SZAMLALO3       ; a NY késlelteté         PORTB       Bernam       0       00000000       SZAMLALO3       ; a NY késlelteté         PORTA       SzAMLALO3       0x00       00000000       INOVW       NOVW 7         SZAMLALO3       0x00       00000000       INOVW 7       NOVW 7         SZAMLALO3       0x00       00000000       INOVW 7       NOVW 7         SZAMLALO3       0x00       00000000       INOVW 7       NOVW 7         SZAMLALO3       0x00       00000000       INOVW 7       NOVW 7         SZAMLALO3       0x00       00000000       INOVW 7       NOVW 7         Madvena       0x00       00000000       INOVW 7       NOVW 7         Madvena       0x00       00000000       INOVW 7       NT-ho2 GND kiac         Owrege symbol                                                                                                    | LATB                   | Stimulus                                              | • 0                                     | 00000000                                   | 141                  |           | 7              | S2           | AMLALO2            | ; 3 változó kell |            |
| PORES       Dec Ode Coverage       Dec Ode Coverage       Dec Ode Coverage       Dec Ode Coverage         PORES       Seming       Dec Ode Coverage       Dec Ode Coverage       Dec Ode Coverage         PORES       Seming       Dec Ode Coverage       Dec Ode Coverage       Dec Ode Coverage         Statul.ALO2       Ox00       Decound of the Coverage       Decound of the Coverage       Decound of the Coverage         Statul.ALO2       Ox00       Decound of the Coverage       Decound of the Coverage       Decound of the Coverage         Statul.ALO2       Ox00       Decound of the Coverage       Decound of the Coverage       Decound of the Coverage         Statul.ALO2       Ox00       Decound of the Coverage       Decound of the Coverage       Decound of the Coverage         Statul.ALO2       Ox00       Decound of the Coverage       Decound of the Coverage       Decound of the Coverage         Statul.ALO2       Ox00       Decound of the Coverage       Decound of the Coverage       Decound of the Coverage         Decound of the Coverage       Overage       Decound of the Coverage       Decound of the Coverage       Decound of the Coverage         Decound of the Coverage       Overage       Decound of the Coverage       Decound of the Coverage       Decound of the Coverage       Decound of the Coverage                                                                                                    | DORTA                  | Profile                                               | • <u> </u>                              | 00000000                                   |                      |           | 8              | SZ           | IAMLALO3           | ; a NY késleltet | :é 📗       |
| Port       Stantian       0       00000000       1         Stantianco2       0x00       0       00000000       1         Stantianco2       0x00       0       00000000       1         Stantianco2       0x00       0       00000000       1         Stantianco2       0x00       0       00000000       1         Stantianco2       0x00       0       00000000       1         Moving       File       Noving       File       Noving         Model       Vestorization       Noving       File       Noving       File         Model       Vestorization       Noving       File       Noving       File         Model       Vestorization       Noving       File       Noving       File       Noving       File         Model       Vestorization       Index       Noving       File       Noving       File       Noving       File       Noving       File       Noving       File       Noving       File       Noving       File       Noving       File       Noving       Noving       Noving       Noving       Noving       Noving       Noving       Noving       Noving       Noving       Noving <td< td=""><td>PORTE</td><td>Clear Code Coverage</td><td></td><td>000000000</td><td>· ·</td><td></td><td>9</td><td>EN</td><td>IDC</td><td></td><td></td></td<>                                                                                                    | PORTE                  | Clear Code Coverage                                   |                                         | 000000000                                  | · ·                  |           | 9              | EN           | IDC                |                  |            |
| StantLatol       Settings       0       0000000       III       MoVLW 7         StantLatol       0x00       0       0000000       III       MoVTW 7         StantLatol       0x00       0       0000000       III       MoVTW 7         StantLatol       0x00       0       0000000       III       MoVTW 7         Wetch1       Wetch3       Wetch3       Wetch3       MoVTW 7       TRISD         Output       III       MoVTW 7       TRISD       MoVTW 7       TRISD         Ded       Metchastant       MoVTW 7       TRISD       MoVTW 7       TRISD         Ded       Metchastant       MoVTW 7       TRISD       MoVTW 7       TRISD         Ded       Metchastant       MoVTW 7       TRISD       MoVTW 7       TRISD         Ded       Metchastant       MoVTW 7       TRISD       MoVTW 7       TRISD         Ded       Metchastant       MoVTW 7       TRISD       MoVTW 7       TRISD         Ded       Metchastant       MoVTW 7       TRISD       MoVTW 7       TRISD         Dedeting infermeding and output files       MoVTW 7       MoVTW 7       TRISD       TRISD       TRISD         Dedeting infermeding a                                                                                                    | PORTC                  | Kerresh PM                                            | — õ                                     | 00000000                                   | r . r                |           | 10             |              |                    |                  |            |
| SZAMLALO2       0x00       0       00000000       1         SZAMLALO3       0x00       0       00000000       1         SZAMLALO3       0x00       0       00000000       1         Moving Kancola       0       0       00000000       1         Moving Kancola       0       0       00000000       1         Output       IIII0111B       1       Moving Kancola         Output       IIII0111B       1       Moving Kancola         Output       IIII0111B       1       Moving Kancola         Dad Vesten Constl Find in File (MFA8 SM)       Moving Kancola       10         Particle Case Vesting File T0 (2011) 2012 Programoza (Simulacio) simulacio and desent exist.       10       Moving LaTB         Clean Vesting File T0 (2011) 2012 Programoza (Simulacio) simulacio and desent exist.       10       10         Clean Vesting File T0 (2011) 2012 Programoza (Simulacio) simulacio and desent exist.       10       Moving LaTD         Clean Vesting File T0 (2011) 2012 Programoza (Simulacio) simulacio and desent exist.       10       Moving LaTD         Clean Vesting File T0 (2011) 2012 Programoza (Simulacio) simulacio and 's desent exist.       10       Moving LaTD         Clean Vesting File T0 (2011) 2012 Programoza (Simulacio) simulacio and's simulacio and 's desent exist. <t< td=""><td>SZAMLALO1</td><td>Settings</td><td>0</td><td>00000000</td><td>1.1</td><td></td><td>11 📫</td><td>MC</td><td>VLW 7</td><td></td><td></td></t<>                                                                                                    | SZAMLALO1              | Settings                                              | 0                                       | 00000000                                   | 1.1                  |           | 11 📫           | MC           | VLW 7              |                  |            |
| SZAMLALO3       0x00       0       00000000       '.'       13       MoVLW 11110111B       ; LED kimenet         Watch1       Watch2       Watch3       Watch3 <td>SZAMLALO2</td> <td>0x00</td> <td>0</td> <td>00000000</td> <td>•.•</td> <td>_</td> <td>12</td> <td>MC</td> <td>VWF ADCON1</td> <td></td> <td></td>                                                                                                    | SZAMLALO2              | 0x00                                                  | 0                                       | 00000000                                   | •.•                  | _         | 12             | MC           | VWF ADCON1         |                  |            |
| Watch1       Watch2       Watch2                                                                                                    | SZAMLALO3              | 0x00                                                  | 0                                       | 00000000                                   | ·. ·                 |           | 13             | MO           | VLW 11110111B      | ; LED kimenet    |            |
| Image: Treading walding walding         Output         Image: The state of the state of the                                                                                                    | Watch 1 March 2 Mar    | ash 2 Stream A                                        |                                         |                                            |                      | <u> </u>  | 14             | MO           | VWF TRISD          |                  |            |
| Output       Image: State in the image: State in the image: State                                                                                                    | watch i watch z wa     | acris watch 4                                         |                                         |                                            |                      |           | 15             | 1.4.1        |                    |                  |            |
| Untroll       Image of the files         Odd Version Correl       Field in Files         Preprocessor symbol       DEBUG'is defined.         Thu Sep 23131355 2011       IDE         Cleen Verning: File "D.(2011_2012)/Programozes\Szimulacio.vszimulacio.er" doesn't exist.       IDE         Cleen Verning: File "D.(2011_2012)/Programozes\Szimulacio.vszimulacio.er" doesn't exist.       IDE:         Cleen Verning: File "D.(2011_2012)/Programozes\Szimulacio.vszimulacio.er" doesn't exist.       MOVUW LATD         Cleen Verning: File "D.(2011_2012)/Programozes\Szimulacio.vszimulacio.er" doesn't exist.       MOVUW LATD         Cleen Verning: Tile "D.(2011_2012)/Programozes\Szimulacio.vszimulacio.er" doesn't exist.       CALL KESL       ; késleltetés         Cleen: Done.       Executing: "D./Program Files\Microchip\MPASM Suite\MPASMWIN exe" / d / p18F452 "szimulacio.er"       26         Cleen: Done.       Executing: "D./Program Files\Microchip\MPASM Suite\MPASMWIN exe" / d / p18F452 "szimulacio.er"       26         Version: Control       IBTESC       PORTA, 5       ; NY tesztelés         Capyright: (-1) 1992-2010       Microchip\MPASM Suite\MpASM Suite\MPASMWIN exe' / d / p18F452 "szimulacio.er"       29       GOTO       TESZT1:         WEILMSC12_fileV_Elektronikus tanulás\Sajdt\Szimulacio.Cot.       MOVUW 00000000B       ; megnyomták>       22       MOVUW 0000000B       ; megnyomták>       22       MOVUW                                                                                                    | -                      |                                                       |                                         |                                            |                      | 1         | 16             | MO           | VLW 11110111B      | ; NY-hoz GND kia | ac         |
| Odd       Version Control File       Version Control File       Version Control                                                                                                    |                        |                                                       |                                         |                                            | -UX                  |           | 17             | MC           | VWF TRISE          |                  |            |
| Preprocessor symbolDEBUG'is defined.<br>Thu Sep 23 191955 2011<br>(dear: Deleting intermediay and outputfiles.<br>Clean: Warning: File "D\2011_2012\Programozas\Szimulacio\szimulacio ar' doesn't exist.<br>Clean: Warning: File "D\2011_2012\Programozas\Szimulacio\szimulacio.bax' doesn't exist.<br>Clean: Warning: File "D\2011_2012\Programozas\Szimulacio\szimulacio.bax' doesn't exist.<br>Clean: Warning: File "D\2011_2012\Programozas\Szimulacio\szimulacio.bax' doesn't exist.<br>Clean: Warning: File "D\2011_2012\Programozas\Szimulacio\szimulacio.bax' doesn't exist.<br>Clean: Warning: File "D\2011_2012\Programscas\Szimulacio\szimulacio.bax' doesn't exist.<br>Clean: Warning: File "D\2011_2012\Programscas\Szimulacio\szimulacio.bax' doesn't exist.<br>Clean: Warning: File "D\2011_2012\Programscas\Szimulacio\szimulacio.bax' doesn't exist.<br>Clean: Deleted file "N\MSC\2_feleV.Elektronikus tarulas\Sajah\Szimulacio.Szimulacio.cot.<br>MPLANK 4. 37, _Linker:<br>Copyright (c) 1398-2010_Microchip Technology Inc.<br>Errorrs : 0<br>Loaded N\MSC\2_feleV.Elektronikus tanulas\Sajah\Szimulacio.Szimulacio.cot.<br>Inguage tool versions: MPASMMIN exe v 4.37, mplib.exe v4.37<br>Preprocessor symbolDEBUG'is defined.<br>Thu Sep 23 19/2010 2011<br>BUILD SUCCEEDED<br>                                                                                                    | Duild Version Control  | Find in Files MPLAB SIM                               |                                         |                                            |                      |           | 18             | MC           | VLW 11110111B      |                  |            |
| Ind Sep 23 13 13 2011       20         Clean: Deleting intermediary and outputfiles.         Clean Warning File "D(2011_2012\Programozes\Szimulacio\szimulacio\szimulacio.ser" doesn't exist         Clean Warning File "D(2011_2012\Programozes\Szimulacio\szimulacio\szimulacio\szimulacio.ser" doesn't exist         Clean Warning File "D(2011_2012\Programozes\Szimulacio\szimulacio\szimulacio\szimulacio\szimulacio\szimulacio\szimulacio.ser" doesn't exist         Clean Warning File "D(2011_2012\Programozes\Szimulacio\szimulacio\szimulacio\szimulacio\szimulacio\szimulacio\szimulacio.ser" doesn't exist         Clean Warning File "D(2011_2012\Programozes\Szimulacio\szimulacio\szimulacio\szimulacio.ser" doesn't exist         Clean Warning File "D(2011_2012\Programozes\Szimulacio\szimulacio\szimulacio\szimulacio.ser" doesn't exist         Clean Warning File "D(2011_2012\Programozes\Szimulacio\szimulacio\szimulacio\szimulacio.ser"         Clean: Done         Executing "D\Program Files\Microchip\MPASM Suite\MPASMWIN.exe" /q /p18F452 "szimulacio.or" /u_DEBL         Recuting "D\Program Files\Microchip\MPASM Suite\MpasMIN.exe" /q /p18F452 "szimulacio.or" /u_DEBL         Recuting "D\Program Files\Microchip\MPASM Suite\MpasMIN.exe" /q /p18F452 "szimulacio.or" /u_DEBL         Recuting "D\Program Files\Microchip\MPASM Suite\MpasMIN.exe" /q /p18F452 "szimulacio.or" /u_DEBL         Recuting "D\Program Files\Microchip\MPASM Suite\MpasMIN.exe" /q /p18F452 "szimulacio.or" /u_DEBL         Recuting "D\Program Files\Microchip\MPASM MIN kex 4.37.mplite.exe 4.37.mplite.exe 4.37.mplite.exe 4.37                                                                                                    | Preprocessor symbo     | ol `DEBUG' is defined.                                |                                         |                                            | <u> </u>             |           | 19             | м            | VWF LATE           |                  |            |
| Clean: Doleting intermediary and output files.<br>Clean Warning: File "D/2011_2012/Programozas/Szimulacio/szimulacio.szimulacio.szim.szim.szim.szim.szim.szim.szim.szim                                                                                                    |                        | 2011                                                  | _                                       |                                            |                      |           | 20             |              |                    |                  |            |
| Clean Warning File "D(2011_2012\Programozes\Szimulacio\szimulacio md doesn't exist<br>Clean Warning File "D(2011_2012\Programozes\Szimulacio\szimulacio\szimulacio\szimulacio\szimulacio\szimulacio\szimulacio\szimulacio.smd doesn't exist<br>Clean Warning File "D(2011_2012\Programozes\Szimulacio\szimulacio\szimulacio\szimulacio\szimulacio.smd doesn't exist<br>Clean Warning File "D(2011_2012\Programozes\Szimulacio\szimulacio\szimulacio\szimulacio.smd doesn't exist<br>Clean Warning File "D(2011_2012\Programozes\Szimulacio\szimulacio\szimulacio.smd doesn't exist<br>Clean Warning File "D(2011_2012\Programozes\Szimulacio\szimulacio\szimulacio.smd)<br>Clean Warning File "D(2011_2012\Programozes\Szimulacio\szimulacio\szimulacio.smd)<br>Clean Unen<br>Executing "D\Program Files\Microchip\MPASM Suite\MPASM Suite\MPASM Swite\MPASM Swite\MPA                                                                                                    | Clean: Deleting interr | nediary and output files.                             |                                         |                                            |                      |           | 21             | TDE:         |                    |                  |            |
| Clean Warning File "D(2011_2012/Programozes/Szimulacio/szimulacio/szimulaci/szimulacio/szimulacio/szimulacio/szimulacio/szi                                                                                                    | Clean Warning: File "  | D:\2011_2012\Program                                  | ozas\Szimulacio                         | \szimulacio.o" does                        | in't exist.          |           | 22             | MC           | WT.W 00001000B     | : LED bekands    |            |
| Clean Warning File "D(2011_2012)Programozas(Szimulacio(Szimulacio(Szimulacio(Szimulacio)Szimulacio(Szimulacio)Szimulacio(Szimulacio)Szimulacio(Szimulacio)Szimulacio(Szimulacio)Szimulacio(Szimulacio)Szimulacio(Szimulacio)Szimulacio(Szimulacio)Szimulacio(Szimulacio)Szimulacio(Szimulacio)Szimulacio(Szimulacio)Szimulacio(Szimulacio)Szimulacio(Szimulacio)Szimulacio(Szimulacio)Szimulacio)Szimulacio(Szimulacio)Szimulacio(Szimulacio)Szimulacio(Szimulacio)Szimulacio)Szimulacio(Szimulacio)Szimulacio)Szimulacio(Szimulacio)Szimulacio(Szimulacio)Szimulacio)Szimulacio(Szimulacio)Szimulacio)Szimulacio(Szimulacio)Szimulacio)Szimulacio(Szimulacio)Szimulacio)Szimulacio(Szimulacio)Szimulacio)Szimulacio(Szimulacio)Szimulacio)Szimulacio(Szimulacio)Szimulacio)Szimulacio(Szimulacio)Szimulacio)Szimulacio(Szimulacio)Szimulacio)Szimulacio(Szimulacio)Szimulacio)Szimulacio(Szimulacio)Szimulacio)Szimulacio(Szimulacio)Szimulacio)Szimulacio(Szimulacio)Szimulacio(Szimulacio)Szimulacio)Szimulacio(Szimulacio)Szimulacio)Szimulacio(Szimulacio)Szimulacio)Szimulacio(Szimulacio)Szimulacio)Szimulacio(Szimulacio)Szimulacio(Szimulacio)Szimulacio)Szimulacio(Szimulacio)Szimulacio(Szimulacio)Szimulacio(Szimulacio)Szimulacio(Szimulacio)Szimulacio)Szimulacio(Szimulacio)Szimulacio(                                                                                                    | Clean Warning: File "  | D:\2011_2012\Program                                  | ozas\Szimulacio<br>ozas\Szimulacio      | \szimulacio.em doe<br>\szimulacio.hex'' do | esn't exist.         |           | 22             | MC           | VAL LATD           | / HED benupes    |            |
| Clean Warning File "D(2011_2012)Programozas\Szimulacio\szimulacio\Szimulacio\Szimulacio\                                                                                                    | Clean Warning: File "  | D:\2011_2012\Program                                  | ozas\Szimulacio                         | \szimulacio.lst" doe                       | sn't exist.          |           | 23             | - MC         | VWE DATD           |                  |            |
| Clean. Dole Deleted the "N(MSC)2_lefev(Fielektonikus tenulés)Saját/Szimulado/Szimulado.mcs".<br>Clean. Dole Szimulado Szimulado (Szimulado Mzs".<br>Clean. Dole Szimulado Mzs".<br>Clean. Dole Szimulado Mzs".<br>Clean. Dole Szimulado Mzs".<br>Clean. Dole Szimulado Mzs".<br>Clean. Dole Szimulado Mzs".<br>CLALL RES L ; RESTETEES<br>23<br>CLALL RES L ; RESTETEES<br>24<br>25<br>26<br>27<br>7<br>7<br>7<br>7<br>7<br>7<br>7<br>7<br>7<br>7<br>7<br>7<br>7                                                                                                    | Clean Warning: File "  | D:\2011_2012\Program                                  | ozas\Szimulacio                         | \szimulacio.cof" doe                       | esn't exist          |           | 24             |              | TT HEAT            | . <u>1</u> .4]   |            |
| Beculting: TO: Program Files\Microchip\MPASM Suite\MPASMXMIN.exe' /q /p18F452 "szimulacio.esr       26         Executing: TO: Program Files\Microchip\MPASM Suite\Mplift.exe' /p18F452 "szimulacio.o" /u_DEBL       27       TESZT1:         BTFSC       PORTA, 5       ; NY tesztelés         Copyright (c)       1998-2010       Microchip\MPASM Suite\mplift.exe' /p18F452 "szimulacio.o" /u_DEBL       28         Loaded N\MSC\2_fele\Elektronikus tanulés\Sajét\Szimulacio.cot.       80       30         Debug build of project 'N\MSC\2_fele\Elektronikus tanulés\Sajét\Szimulacio.Szimulacio.Szimulacio.mcp' succe       30         Language tool versions: MPASMWIN exe v4.37, mplib.exe v4.37       molth.exe v4.37       megnyomták>         Thu Sep 29 19:2010 2011       80       TESZT2:       36         BUILD SUCCEEDED       Image: spinor       Image: spinor       Image: spinor       Image: spinor         Image: spinor       Image: spinor       Image: spinor       Image: spinor       Image: spinor         Image: spinor       Image: spinor       Image: spinor       Image: spinor       Image: spinor         Image: spinor       Image: spinor       Image: spinor       Image: spinor       Image: spinor         Image: spinor       Image: spinor       Image: spinor       Image: spinor       Image: spinor         Image: spinor       Image: spinor <td>Clean: Deleted file "r</td> <td>1:\MSC\2_telev\Elektror</td> <td>nikus tanulas (Saj</td> <td>at\Szimulacio\Szim</td> <td>ulacio.mcs".</td> <td></td> <td>25</td> <td>CF CF</td> <td>ALL RESL</td> <td>; Kestettetes</td> <td></td>                                                                                                    | Clean: Deleted file "r | 1:\MSC\2_telev\Elektror                               | nikus tanulas (Saj                      | at\Szimulacio\Szim                         | ulacio.mcs".         |           | 25             | CF CF        | ALL RESL           | ; Kestettetes    |            |
| Executing: "D:/Program Files/Microchip/MPASM Suite/mplink.exe" /p18F452 "szimulacio.o" /u_DEBL       27       TES2T1:         PUTINK 4.37, Linker       BTFSC PORTA, 5       ; NY tesztelés         Copyright (c) 1999-2010 Microchip Technology Inc.       28       GOTO TESZT1       ; nem nyomták meç         Loaded N/MSC\2_félév/Elektronikus tanulás/Saját/Szimulacio/szimulacio.cot       30       31       MOVLW 00000000B       ; megnyomták>         Loaded N/MSC\2_félév/Elektronikus tanulás/Saját/Szimulacio/Szimulacio.cot       32       MOVWF LATD       33       CALL KESL       ; késleltetés a ç         Nu Sep 2919.2010 2011       34       35       TESZT2:       36       BTFSC PORTA, 5       ; újra teszteljük.                                                                                                    | Executing: "D:\Progr   | am Files\Microchip\MP#                                | ASM Suite\MPAS                          | MWIN.exe" /q /p18                          | F452 "szimulacio.asr |           | 26             |              |                    |                  |            |
| McLikk 4.37, Liker       199         Loaded N\MSC\2_félév\Elektronikus tanulés\Sajét\Szimulacio\szimulacio.cd.         Debug build of project `N\MSC\2_félév\Elektronikus tanulés\Sajét\Szimulacio\Szimulacio.cd.         Debug build of project `N\MSC\2_félév\Elektronikus tanulés\Sajét\Szimulacio\Szimulacio.szimulacio.mcp' succe         Anguage tool versions: MPASMWIN exe v437, mplib.exe v437         Preprocessor symbol `_DEBUG' is defined.         Thu Sep 29 19.20.01 2011         BUILD SUCCEEDED         Image tool build of the sec v437         Image tool build of the sec v437         TessZT2:         BUILD SUCCEEDED         Image tool build of the sec v437         Image tool build of the sec v437         Image tool build of the sec v437         TessZT2:         BUILD SUCCEEDED         Image tool build of the sec v437         Image tool build of the sec v437         Image tool build of the sec v437         Image tool build of the sec v437         Image tool build of the sec v437         Image tool build of the sec v437         Image tool build of the sec v437         Image tool build of the sec v437         Image tool build of the sec v437         Image tool build of the sec v437         Image tool build of the sec v437         Image tool build of the sec v437 </td <td>Executing: "D:\Progr</td> <td>am Files\Microchip\MP/</td> <td>ASM Suite\mplin</td> <td>&lt;.exe" /p18F452 "sz</td> <td>imulacio.o" /u_DEBL</td> <td></td> <td>27</td> <td>TESZTI</td> <td>.:</td> <td></td> <td></td>                                                                                                    | Executing: "D:\Progr   | am Files\Microchip\MP/                                | ASM Suite\mplin                         | <.exe" /p18F452 "sz                        | imulacio.o" /u_DEBL  |           | 27             | TESZTI       | .:                 |                  |            |
| Errors       0         Loaded N\MSC\2_lélév\Elektronikus tanulås\Saját\Szimulacio\szimulacio.cot.       29       GOTO       TESZT1       ; nem nyomták mec         Debug build of project N\MSC\2_lélév\Elektronikus tanulås\Saját\Szimulacio\Szimulacio.szimulacio.mcp'succe       31       MOVLW 00000000B       ; megnyomták>         Language tool versions: MPASMWN keve 337. mplink.exe v4.37, mplib.exe v4.37       mplib.exe v4.37       mplib.exe v4.37         Preprocessor symbol `_DEBUG'is defined.       33       CALL KESL       ; késleltetés a ç         34       35       TESZT2:       36       BTFSC PORTA, 5       ; úira teszteljük.                                                                                                    | Copyright (c) 1        | nker<br>998-2010 Microchip                            | Technology 1                            | nc.                                        |                      |           | 28             | BI           | FSC PORTA,5        | ; NY teszteles   |            |
| Loaded N\MSC\2_félév\Elektronikus tanulés\Saját\Szimulacio\szimulacio.cof.<br>Debug build of project 'N\MSC\2_félév\Elektronikus tanulés\Saját\Szimulacio\Szimulacio\Szimulaciomcp' succe<br>Language tool versions: MPASMWIN axe v5.37, mplink.exe v4.37, mplib.exe v4.37<br>Thu Sep 29 19:20:01 2011<br>BUILD SUCCEEDED<br>                                                                                                    | Errors : 0             |                                                       |                                         |                                            |                      |           | 29             | GC           | TESZT1             | ; nem nyomták me | eg 📗       |
| Debug build of project 'N\MSC\2_felek/Elektronikus tanulás\Saját\Szimulacio.Ncp' succe<br>Language tool versions: MPASMVIN.exe v5.37, mplink.exe v4.37, mplib.exe v4.37<br>Preprocessor symbolDEBUG' is defined.<br>Thu Sep 29 19:20:01 2011<br>BUILD SUCCEEDED<br>                                                                                                    | Loaded N:\MSC\2_fe     | élév\Elektronikus tanulá:                             | s\Saját\Szimulad                        | cio\szimulacio.cof.                        |                      |           | 30             |              |                    |                  |            |
| Debug build of project N/MSC/2_telev/telektronkus tenulas/Sajat/Szimulacio/Szimulacio/S                                                                                                    |                        |                                                       | <u> </u>                                |                                            |                      |           | 31             | MC           | VLW 0000000B       | ; megnyomták>    | >          |
| Preprocessor symbol ∑_DEBUG'is defined.<br>Thu Sep 23 13 20 01 2011<br>BUILD SUCCEEDED<br>↓<br>↓<br>BUTED SUCCEEDED<br>↓<br>↓<br>BUTED SUCCEEDED<br>↓<br>↓<br>BUTED SUCCEEDED<br>↓<br>↓<br>↓<br>↓<br>↓<br>↓<br>↓<br>↓<br>↓<br>↓<br>↓<br>↓<br>↓                                                                                                    | Lebug build of project | ct N:\MSU\2_felev\Elek<br>ins: MPASMM/N exe v5        | tronikus tanulas \<br>37. mnlink eve v4 | Sajat\Szimulacio\S<br>37. mplib.exe.v4.37  | zimulacio.mcp' succe |           | 32             | MC           | VWF LATD           |                  |            |
| Thu Sep 29 19 20 01 20 11  BUILD SUCCEEDED                                                                                                    | Preprocessor symbo     | I `DEBUG' is defined.                                 | or, inplinedad v                        |                                            |                      |           | 33             | CZ           | LL KESL            | ; késleltetés a  | ç          |
| BUILD SUCCEEDED                                                                                                    | Thu Sep 29 19:20:01    | 2011                                                  |                                         |                                            |                      |           | 34             |              |                    |                  |            |
| 36 BTFSC PORTA,5 ; újra teszteljük.<br>▲                                                                                                    | BUILD SUCCEEDE         | ED                                                    | _                                       |                                            |                      |           | 35             | TESZT2       | :                  |                  |            |
|                                                                                                    |                        |                                                       |                                         |                                            | -                    |           | 36             | BI           | FSC PORTA, 5       | ; újra teszteljü | ik 🗖       |
|                                                                                                    | 1                      |                                                       |                                         |                                            | •                    |           |                |              |                    |                  | •          |
|                                                                                                    |                        |                                                       |                                         |                                            |                      |           |                |              |                    |                  |            |
|                                                                                                    |                        |                                                       |                                         |                                            |                      |           |                |              |                    |                  |            |
| LAD 51/1 MICLOPHSZ DCU W/U D 07 2 0 C 20 MHZ DANKU LA 10, CO 5 UNS WK                                                                                                    | MPLAB SIM              | PIC18F452                                             | pc:0 w                                  | 0 novzdcc                                  | 20 MHz bank 0        | n 10. Col | 5 INS W        | R            |                    |                  |            |

## Elrendezés után...

| Edit View Project De                    | bugger Programme      | r Tools Configure  | Window Help                       | B <b>m ()</b> () () () |          | Checksum: O:    | ×52b5             | 📲 4ी) 46 45 44 11 4                                                                                                    |
|-----------------------------------------|-----------------------|--------------------|-----------------------------------|------------------------|----------|-----------------|-------------------|----------------------------------------------------------------------------------------------------|
|                                         |                       |                    |                                   |                        |          |                 |                   |                                                                                                    |
| Watch                                   |                       |                    |                                   |                        |          | MPLAB ID        | E E 01101         | -[0] •                                                                                                    |
|                                         | Add Sumbol DOD        | OFF OF             |                                   |                        |          | szimulacio, asm |                   |                                                                                                    |
|                                         |                       | UFF_2L             |                                   | 2220                   | <u> </u> | 1               | list p=18f452     |                                                                                                    |
| Symbol Name/                            | Value                 | Decimal            | Binary                            | Char                   |          | 2               | #include p18f452. | inc                                                                                                    |
| WREG                                    | 0x00                  | 107                | 00000000                          |                        |          | 3               |                   |                                                                                                    |
| TRIDA                                   | OX/E                  | 255                | 11111111                          |                        |          | 4               |                   |                                                                                                    |
| TRISC                                   | OVER                  | 255                | 11111111                          |                        |          | 5               | CBLOCK 0          | ; változók elneve                                                                                                    |
| LATA                                    | 0x00                  | 0                  | 00000000                          |                        |          | 6               | SZAMLALO1         | ; 20 MHz-es óraje                                                                                                    |
| LATB                                    | 0x00                  | Ŭ.                 | 00000000                          | • <u>•</u> •           |          | 7               | SZAMLALO2         | : 3 változó kelí                                                                                                    |
| LATD                                    | 0x00                  | 0                  | 00000000                          | • . •                  |          | 8               | SZAMLALOS         | · a NV káslaltatá                                                                                                    |
| PORTA                                   | 0x00                  | 0                  | 00000000                          | · . ·                  |          | č               | PUDC              | , a ni Repierce                                                                                                    |
| PORTB                                   | 0x00                  | 0                  | 00000000                          | • •                    |          | 9               | ENDC              |                                                                                                    |
| PORTC                                   | 0x00                  | 0                  | 00000000                          | 1.1                    |          | 10              |                   |                                                                                                    |
| SZAMLALO1                               | 0x00                  | 0                  | 00000000                          | 1.1                    |          | 11 📫            | MOVLW 7           |                                                                                                    |
| SZAMLALO2                               | 0x00                  | 0                  | 00000000                          | •.•                    | _        | 12              | MOVWF ADCON1      |                                                                                                    |
| SZAMLALO3                               | 0x00                  | 0                  | 00000000                          | •.•                    | _        | 13              | MOVLW 11110111B   | ; LED kimenet                                                                                                    |
| Which I want of which                   | alword                |                    |                                   |                        |          | 14              | MOVWF TRISD       | A REAL PROPERTY AND A REAL PROPERTY AND A REAL |
| watch 2 watch                           | i 3   Watch 4         |                    |                                   |                        |          | 15              |                   |                                                                                                    |
|                                         |                       |                    |                                   |                        |          | 16              | MONTH 11110111P   | · NV-boz CND kieć                                                                                                    |
| Output                                  |                       |                    |                                   | - 🗆                    | ×        | 17              | MOVIN TITIOTITE   | , NI HOZ GND KIGC                                                                                                    |
| luild Version Control   Fin             | d in Files   MPI AR 9 | њ.)                | -1                                |                        | _        | 10              | MOVWE IRISE       |                                                                                                    |
| Stopwatch                               |                       | - 🗆 >              | <                                 | 2                      | 71       | 18              | WOATM IIIIOIIIR   |                                                                                                    |
|                                         |                       |                    | -                                 |                        |          | 19              | MOVWF LATB        |                                                                                                    |
|                                         | Stonwatch             | Total Simulated    | 1                                 |                        |          | 20              |                   |                                                                                                    |
| Sunch Instruction Cur                   | Jac StopWatch         |                    | o\ezimulacio o" do                | aen't aviet            |          | 21              | IDE:              |                                                                                                    |
|                                         |                       | 1 1                | o\szimulacio.err" d               | oesn't exist.          |          | 22              | MOVLW 00001000B   | ; LED bekapcs                                                                                                    |
| Zero Time (uSecs                        | 0.00000               | 0.000000           | o\szimulacio.hex" o               | doesn't exist.         |          | 23              | MOVWE LATD        | *                                                                                                    |
|                                         | ,                     | ,                  | o\szimulacio.lst" do              | pesn't exist.          |          | 24              |                   |                                                                                                    |
| Processor Frequency                     | (MHz)                 | 20.000000          | o\szimulacio.cof" d               | oesn't exist.          |          | 25              | CALL RECL         | • káglaltatág                                                                                                    |
|                                         |                       | ,                  | j ajat\szimulacio\szi             | mulacio.mcs".          |          | 20              | CALL REST         | ; Kestettetes                                                                                                    |
|                                         |                       |                    | SMWIN.exe" /a /p                  | 18F452 "szimulacio.asr |          | 26              |                   |                                                                                                    |
|                                         | <u> </u>              |                    | hk.exe" /p18F452 "                | szimulacio.o" /u_DEBU  |          | 27              | TESZT1:           |                                                                                                    |
| (PLINK 4.37, Linke<br>Commight (c) 1991 | er<br>8-2010 Micros   | hip Technolog      | w. The                            |                        |          | 28              | BTFSC PORTA, 5    | ; NY tesztelés                                                                                                    |
| Arrors : 0                              | 5-2010 hitide         | inp recimorog      | y 110.                            |                        |          | 29              | GOTO TESZT1       | ; nem nyomták meg                                                                                                    |
| and ad NUMPOUS félé                     | . A Elektronikus ta   | nulác) Colót Coim  | ulaaia) azimulaaia oof            |                        |          | 30              |                   |                                                                                                    |
| .ooueu N. (Mac)/2_1818                  | V (LIEKITUTIIKUS IS   |                    | aracio (szimulacio.co)            |                        |          | 31              | MOVLW 00000000    | ; megnyomták>                                                                                                    |
| Debug build of project `l               | N:\MSC\2 félév        | Elektronikus tanu  | lás\Saját\Szimulacio <sup>s</sup> | Szimulacio.mcp' succe  |          | 32              | MONTHE LATED      | , mognijomodni -                                                                                                    |
| anguage tool versions                   | MPASMWIN.ex           | e v5.37, mplink.ex | e v4.37, mplib.exe v4.3           | 37                     |          | 22              | CALL VECT         | • káglaltatág a s                                                                                                    |
| Preprocessor symbol `_                  | DEBUG' is def         | ned.               |                                   |                        |          | 55              | CALL RESL         | , кертетсесер а С                                                                                                    |
| nu Sep za ratzut01 201                  |                       |                    |                                   |                        |          | 34              | -                 |                                                                                                    |
| BUILD SUCCEEDED                         |                       |                    |                                   |                        |          | 35              | TESZT2:           |                                                                                                    |
|                                         |                       |                    |                                   |                        |          | 36              | BTFSC PORTA, 5    | ; újra teszteljük                                                                                                    |
| (                                       |                       |                    |                                   | •                      |          |                 |                   | Þ                                                                                                    |
|                                         |                       |                    |                                   |                        |          |                 |                   |                                                                                                    |
|                                         |                       |                    |                                   |                        |          |                 |                   |                                                                                                    |

Látható, hogy órajelként "alapból" 20 MHz-el számol, ha nem felel meg, akkor a Debugger → Settings menüpontban lehet állítani !

| O / T         | - Allingdon / 110 | altime Updates            | Limitation |
|---------------|-------------------|---------------------------|------------|
| O2C / LIACE   | Break Options     | Stimulus                  | Uart1 IO   |
| 20            |                   | Units:<br>MH<br>KH:<br>Hz | z<br>2     |
| ridce options |                   |                           |            |
| 🔽 Trace All   |                   | Buffer Size (1K -         | 45590K)    |

Ezzel a szimulátort beállítottuk.